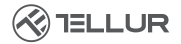

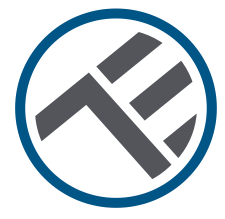

# Termostat inteligent Ambient WiFi TSH02

TLL331431 Manual de utilizare

INTO YOUR FUTURE

#### Mulțumim ca ați ales Tellur!

Vă rugăm, să citiți cu atenție acest manual de utilizare înainte de a folosi produsul și să-l păstrați în siguranță pentru referințe viitoare.

# 1. WHAT'S IN THE BOX

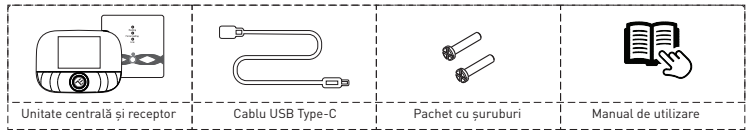

# 2. DIAGRAMA PRODUSULUI

#### 2.1. Unitatea centrala

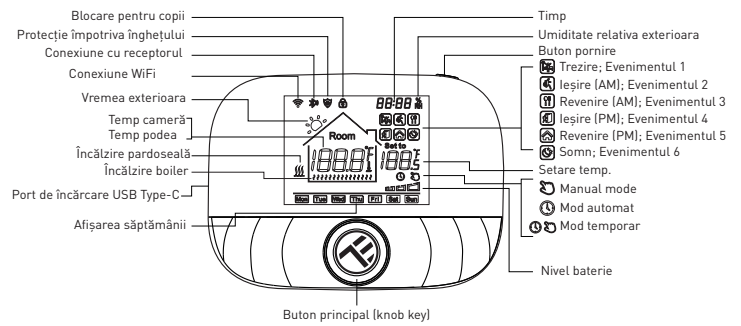

### 2.2 Receptor

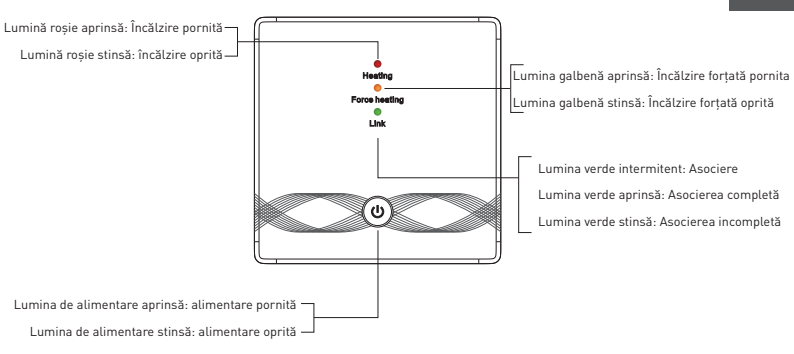

### **3.SPECIFICATII TEHNICE**

Utilizare: Boilere și sisteme electrice de încălzire Compatibilitatea mărcii: Universal Receptor: Cu fir, montat pe perete Conectivitate receptor: Cu fir la sistemul de încălzire, AC 100-240V 50/60Hz Wireless 433MHz (FSK) cu unitate centrală (până la 200 de metri) Sarcina de intrare a receptorului: Max 3A pentru boiler, Max 16A pentru încălzire electrică Consumul de energie al receptorului: Max 1W Unitatea centrală: Montaj pe perete sau portabil, cu display Conectivitatea unității centrale: Wireless 433MHz (FSK) cu receptor (până la 200 de metri) Wireless 2.4GHz cu router Sursa de alimentare a unității centrale: Cu fir, tip C (cablu inclus)

2 x 1.5V baterii AA (nu sunt incluse)

Afişaj: 2.8" iluminat

Histerezis: 0.5° C

Precizia măsurării temperaturii: 0.1° C

Calibrarea temperaturii: Da, prin APP și setări avansate

Statistici privind temperatura: Da, prin APP

Programări săptămânale: Da, până la 6 perioade în fiecare zi

Protecția împotriva înghețului: Da, starea inițială DEZACTIVATĂ

Blocare pentru copii: Da

Parametrii de afișare: Temperatura curentă, temperatura setată, ceasul, programul curent, umiditatea exterioară, indicatorul meteorologic

Numele aplicației: Tellur Smart

Amazon Alexa: Da, compatibil Google Assistant: Da, compatibil Comenzi rapide Siri: Da, compatibil Frecvență wireless: 2.4GHz Standard Wi-Fi: IEEE 802.11b/g/n Securitate: WPA-PSK/ WPA2-PSK /WPA/WPA2/WEP Tip criptare: WEP/TKIP/AES Compatibilitate: Dispozitive cu Android 6 / iOS 11 sau o versiune ulterioară Culoare: Negru Pachetul include: 1x Receptor 1x Unitatea centrală 1x Cablu de tip C, 1 metru 2x Pachet de șuruburi Dimensiunile produsului: Receptor: 86 x 86 x 26mm Unitatea centrală: 86 x 118 x 24mm

### 4. INSTALAREA PRODUSULUI

# !!!Notițe importante și sfaturi de precauție:

 - Evitați montarea dispozitivului într-un loc în care temperatura se schimbă prea mult, cum ar fi surse de căldură / frig, ieșire de aer etc.

- Dacă mirosiți fum sau auziți zgomot ridicat de la dispozitiv, opriți alimentarea și deconectați cablul de alimentare. Apoi contactați centrul de service pentru asistență.

- Acest produs a fost conceput numai pentru uz interior.
- Asigurați-vă că opriți sursa de alimentare înainte de a instala sau întreține produsul!

 Pentru a evita riscul de incendiu sau electrocutare, asigurați-vă că instalați produsul în conformitate cu ratingul său electric (AC100-240V).

 Pentru a evita deteriorarea cablurilor sau abraziunea, nu expuneți firul la marginile metalului sau la alte obiecte ascuțite.

# Dimensiuni (Unitate: mm)

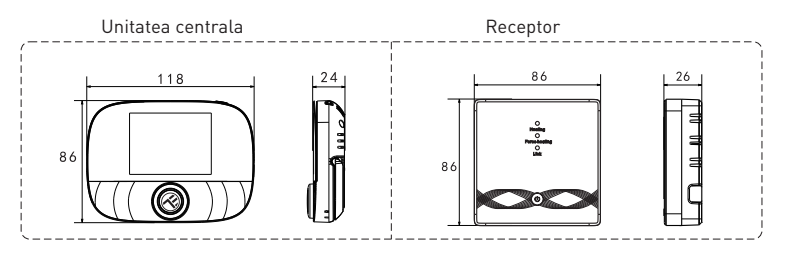

#### Instalarea unității centrale

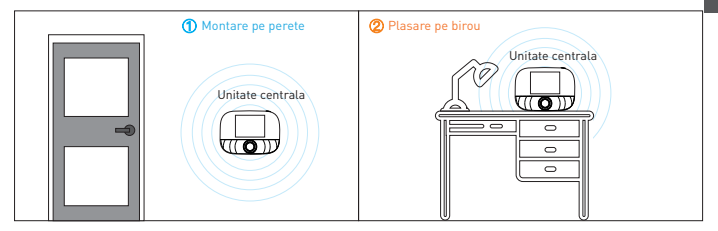

#### Instalarea unității centrale

a. 2 x baterii AA

\* Notă: ①Se recomandă utilizarea de baterii alcaline noi V AA 1.5V. ②Asigurați-vă că polaritatea este corectă la instalarea bateriilor.

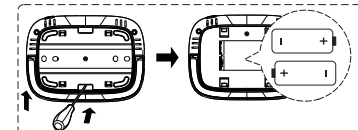

 Introduceți o şurubelniță în crestătură, pe spatele termostatului, deschideți baza şi cadrul panoului şi apoi plasați bateriile în compartimentul dispozitivului.
 După introducerea bateriilor, închideți capacul din spate pentru a finalizia instalarea.

b. Alimentare USB (interfață Type-C)

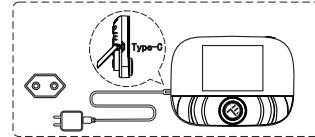

Utilizați un cablu Type-C pentru a porni dispozitivul.

#### Instalarea receptorului

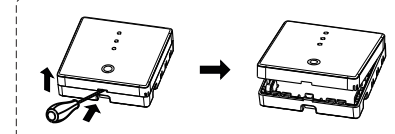

1) Eliberați capacul frontal prin plasarea capului unei șurubelnițe în orificiul inferior.

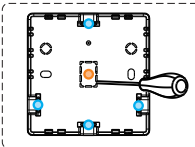

2) Utilizatorul poate alege metoda de cablare

 a. Cabluri expuse: Alegeți oricare dintre cele patru direcții, apoi utilizați o șurubelniță cu lamă plată pentru a încerca să deschideți de-a lungul liniei punctate.

 b. Instalare și rutare ascunse: De-a lungul liniei punctate din centrul carcasei inferioare, utilizați o șurubelniță cu lamă plată pentru a deschide.

 Aşezați cablul în terminal şi strângeți cu o şurubelniță cu lamă plată. După strângerea şuruburilor terminalului, ataşați capacul superior pentru a finaliza instalarea.

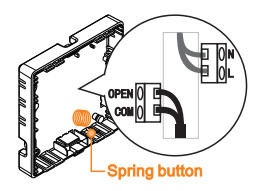

**Nota:** Linia cablului nu poate atinge butonul de arc, altfel va afecta funcția tactilă a butonului.

Power cable

Signal line

#### Schema electrică a receptorului

Termostatul funcționează la capacitate maximă în zone cu o altitudine sub 2500 deasupra nivelului mării. Puterea nominală a sarcinii externe trebuie să fie mai mică sau egală cu 80% din puterea nominală a termostatului în zonele cu altitudine de la 2500 m la 4200 m.

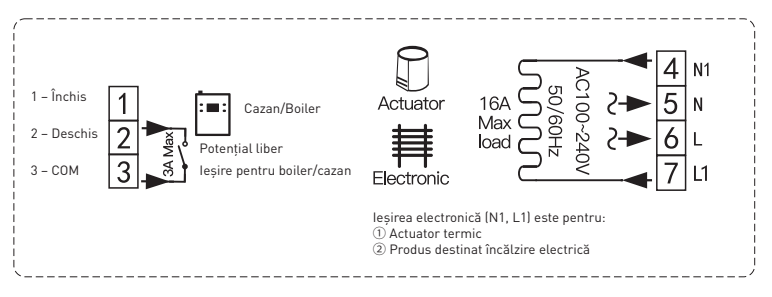

#### Asocierea receptorului cu unitatea centrală (asociată din fabrică)

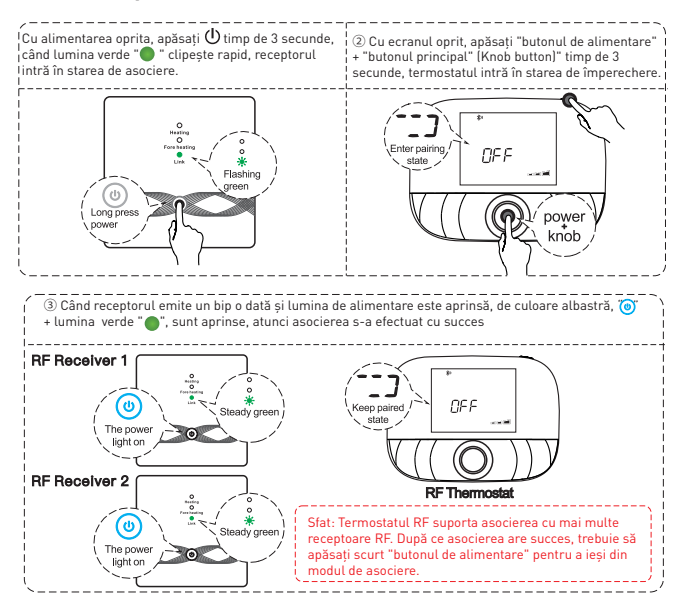

### 5. UTILIZAREA PRODUSULUI Operațiuni de rutină ale utilizatorilor

|                  | Funcție                     | Etape                                                                 |
|------------------|-----------------------------|-----------------------------------------------------------------------|
|                  | Pornit/oprit                | Apăsați "butonul de alimentare" scurt, pentru a porni / opri          |
|                  |                             | termostatul                                                           |
|                  | Modul automat               | Apăsați "butonul principal" timp de 3 secunde pentru a edita setările |
|                  |                             | modului automat                                                       |
|                  | Modul de control al         | Apăsați "butonul principal" scurt pentru a schimba modul manual /     |
|                  | temperaturii                | auto                                                                  |
| nitatea centrala | Setări de temperatură       | Rotiți "butonul principal" pentru a modifica temperatura de setare    |
|                  |                             | cu 0,5 °C.                                                            |
|                  | Blocare de siguranta pentru | Apăsați "butonul principal" + "butonul de alimentare" timp de 3       |
|                  | copii                       | secunde pentru a activa blocarea de siguranta pentru copii            |
|                  | Ajustarea timpului          | Apăsați "butonul de alimentare" timp de 3 secunde pentru a seta ora   |
|                  | Controlul luminii de fundal | Apăsați "butonul de alimentare" rapid de două ori, pentru a controla  |
|                  |                             | lumina de fundal                                                      |
|                  | Modul de asociere           | Când alimentarea este oprită, apăsați "butonul principal" + "butonul  |
|                  |                             | de alimentare" timp de 3 secunde pentru modul de asociere             |
|                  | Setări Wi-Fi                | Când alimentarea este oprită, apăsați "butonul de alimentare" timp    |
|                  |                             | de 3 secunde pentru setările Wi-Fi                                    |
|                  | Memento de putere scăzută   | Când tensiunea este mai mică de 2,3 V, pictograma mică de             |
|                  |                             | alimentare a bateriilor clipește, se recomandă înlocuirea bateriilor  |
|                  |                             | cât mai curând posibil înainte de utilizare.                          |
|                  |                             |                                                                       |

#### Setări mod automat

U

Apăsați "butonul principal" timp de 3 secunde pentru a edita setările modului automat.

| Evenimente      |   | Simboluri | Oră      |           | Temperatură    |           |
|-----------------|---|-----------|----------|-----------|----------------|-----------|
|                 |   |           | Implicit | Modifica  | Implicit       | Modifica  |
| Zile lucrătoare | 1 | ¥.        | 06:00    | Rotire    | 20 °C (68 ° F) | Rotire    |
|                 | 2 | (#        | 08:00    | Buton     | 15 °C (59 ° F) | Buton     |
|                 | 3 | 11        | 11:30    | principal | 15 °C (59 ° F) | principal |
|                 | 4 | ×.        | 12:30    |           | 15 °C (59 ° F) |           |
|                 | 5 |           | 17:00    |           | 22 °C (72 ° F) |           |
|                 | 6 | Ś         | 22:00    |           | 15 °C (59 ° F) |           |
| Weekend         | 1 | ¥         | 08:00    |           | 20 °C (68 ° F) |           |
|                 | 2 | Ś         | 22:00    |           | 15 °C (59 ° F) |           |

### Setări avansate ale unității centrale (de obicei pentru tehnicieni profesioniști)

Când alimentarea este oprită, apăsați "butonul principal" timp de 3 secunde pentru a intra în modul setări avansate, apoi apăsați "butonul principal" pentru a comuta la modul următor. Apăsați "butonul de alimentare" pentru a salva și a ieși din modul setări avansate.

| Cod | Acțiune           | Butonul principal "🔘 "                                                                | Implicit |  |
|-----|-------------------|---------------------------------------------------------------------------------------|----------|--|
| 01  | Calibrarea        | -9.9 ~ 9.9 ° C (-9 ~ 9 ° F)                                                           |          |  |
|     | temperaturii      |                                                                                       |          |  |
| 02  | Dif. Temperatură  | 0,5 ~ 10 ° C (1 ~ 10 ° F)                                                             | ±1 °C    |  |
| 03  | Limita superioară | 5 ~ 95 ° C (41 ~ 199 ° F)                                                             | 50 °C    |  |
|     | de temperatură    |                                                                                       |          |  |
| 04  | Limita inferioara | 5 ~ 47 ° C (41 ~ 117 ° F)                                                             |          |  |
|     | de temperatură    |                                                                                       |          |  |
| 05  | Protecție la      | ON: Protecție la îngheț activată: Protecție la îngheț Dezactivată                     | Off      |  |
|     | îngheț            |                                                                                       |          |  |
| 06  | Unitate de        | °C/°F                                                                                 | °C       |  |
|     | temperatură       |                                                                                       |          |  |
| 09  | Setări de         | Modul Săptămână 12345:5/2 123456:6/1 săptămână                                        | 12345    |  |
|     | planificare       | 1234567: modul 7/0 săptămână                                                          |          |  |
|     | săptămânală       |                                                                                       |          |  |
|     |                   | 00: Blocarea pentru copii dezactivată atunci când ecranul este oprit;                 |          |  |
|     |                   | blocați totul atunci când blocarea pentru copii este activată                         |          |  |
|     |                   | <ol><li>Blocarea pentru copii este activată atunci când ecranul este oprit;</li></ol> |          |  |
|     |                   | blocați totul atunci când blocarea pentru copii este activată                         |          |  |
| 12  | Blocare de        | 02: Blocarea pentru copii activată atunci când ecranul este oprit; blocați            | 00       |  |
|     | siguranta pentru  | totul, în sus și în jos, atunci când este activată blocarea pentru copii              |          |  |
|     | copii             | 03: Blocarea pentru copii activată atunci când ecranul este oprit; blocați            |          |  |
|     |                   | totul, cu excepția Pornit/Oprit, atunci când blocareapentru copii este                |          |  |
|     |                   | activată                                                                              |          |  |
| 13  | Pornire și        | 00: Oprit                                                                             |          |  |
|     | repornire         | 01: Pornit                                                                            | 02       |  |
|     |                   | 02: Ultima stare înainte de pierderea de energie                                      |          |  |
| 19  | Resetare          | Apăsați "O" timp de 3 secunde pentru a reseta                                         | /        |  |

# Instrucțiuni de utilizare a receptorului

| Funcție            | Etape                                                       | Starea afişajului                          |
|--------------------|-------------------------------------------------------------|--------------------------------------------|
| Pornit/Oprit       | Anăsati " 🕛 " ne scurt                                      | Lumina de alimentare                       |
|                    | Apasaçi 🥌 pe scult                                          | este întotdeauna                           |
|                    |                                                             | pornită/oprită                             |
| Asocierea          | Când alimentarea este enrită anărați 🖞 📱 time de            | Lumina verde clipește                      |
|                    | 3 secunde                                                   | rapid 🔵                                    |
| Asociere cu succes | 1                                                           | Supet soperie + = U "                      |
|                    |                                                             | lumina de alimentare                       |
|                    |                                                             | aprinsă + " " lumina                       |
|                    |                                                             | verde este aprinsă                         |
| lesire fortată     |                                                             | "  "Lumina rosie                           |
|                    | Cand alimentarea este oprita, faceți dublu clic pe          | aprinsa + "o" lumina                       |
|                    |                                                             | galbenă aprinsă                            |
|                    | An Xanan and AXII () I and a local dia locale for deal i al | "" iese                                    |
|                    | Apasare scurta v pentru a leși din leșire forțata și        |                                            |
| Resetare           | a reveni la starea oprita                                   | A Luminile                                 |
| resecore           | Când alimentarea este oprită, apăsați butonul " 💛 "         | clinesc o dată în acelasi                  |
|                    | timp de 3 secunde                                           | timp                                       |
|                    | După ce lumina verde clipește " ", faceți dublu clic pe     |                                            |
|                    | = 🕛 = din nou                                               |                                            |
|                    | ()                                                          | . ()                                       |
|                    | Cand puterea este pornita, apasați " 🗸 ", timp de 3         | lumina de alimentare                       |
| Setarea limitei de | securite                                                    | (fără limită de                            |
| temperatură        |                                                             | (rara innica de<br>temperatură, implicită) |
|                    | Când lumina de alimentare este intermitentă, apăsati        |                                            |
|                    | . (h                                                        | " 🔮 📲 Lumina de                            |
|                    | scurt " 💙 ", o dată                                         | alimentare clipește +                      |
|                    |                                                             | "  "Iumina verde este                      |
|                    |                                                             | aprinsă (limita de                         |
|                    | dh                                                          | temperatura de 30 ° C)                     |
|                    | Când lumina de alimentare clipește, apăsați scurt "         | " 🙂 "Lumina de                             |
|                    | ", de două ori                                              | alimentare clipește +                      |
|                    |                                                             | "💛 " lumina galbenă                        |
|                    |                                                             | este aprinsă (limita de                    |
|                    |                                                             | temperatură de 40 ° C)                     |
|                    | Când lumina de alimentare clipește, apăsați scurt " 😃 ",    | " 🕛 📲 Lumina de                            |
|                    | de trei ori                                                 | alimentare clipește +                      |
|                    |                                                             | " 🛑" lumina roșie este                     |
|                    |                                                             | aprinsă (limita de                         |
|                    |                                                             | temperatură de 55 ° C)                     |
|                    | Când lumina de alimentare clipește, apăsați și țineți       | Salvați și ieșiți.                         |
|                    | anăsat = 😃 👘 timp de 3 secunde                              | Temperatura                                |
| 1                  | aparter , timp at a seconde                                 | senzorului extern.                         |

### 6. ASOCIERE WIFI FOLOSIND APLICAȚIA TELLUR SMART APP

# Note importante:

Asigurați-vă că telefonul este conectat la rețeaua wireless de 2,4 GHz și aveți acces la parola WiFi înainte de a începe procedura de asociere.

Aplicația nu acceptă rețele WiFi 6 cu standard 802.11ax. Vă rugăm să setați rețeaua WiFi de 2,4 GHz la 802.11b / g / n.

De asemenea, vă recomandăm să aveți funcția Bluetooth activată pentru o asociere mai ușoară.

# Asocierea dispozitivului cu APP

1. Descărcați și instalați aplicația Tellur Smart, disponibilă fie pentru dispozitivele iOS, fie pentru cele Android.

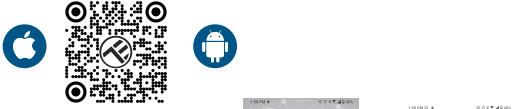

 Odată descărcată, aplicația vă va solicita să creați un cont (dacă nu aveți deja). Introduceți adresa de e-mail, selectați țara în care locuiești și creați o parolă pentru contul Tellur Smart.

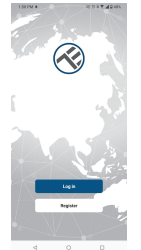

### \*\*\*Configurarea routerului

Acest dispozitiv acceptă doar router cu bandă de frecvență de 2,4 GHz, nu acceptă router cu bandă de frecvență de 5 GHz. Vă rugăm să setați parametrii relevanți ai routerului înainte de configurarea Wi-Fi, parolele Wi-Fi nu includ caractere speciale, cum ar fi ~! @#\$%^&\*(). Când dispozitivul este conectat la Wi-Fi, păstrați telefonul mobil și dispozitivul aproape de router pentru a accelera configurația dispozitivului.

 Beschideţi aplicaţia Tellur Smart şi faceţi clic pe "Add device (Adăugare dispozitiv)" sau "+" şi apoi selectaţi "Small Home appliances (Electrocasnice mici)" -> "Thermostat (Wi-Fi)(Termostat (Wi-Fi))".

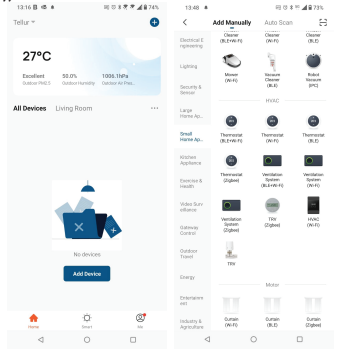

#### 4. Activarea modului de asociere pentru unitatea centrală

① Cu ecranul oprit, apăsați și mențineți apăsat butonul de alimentare timp de 3 secunde, când pe ecran apare ------ și pictograma 奈 termostatul intră în starea de asociere cu aplicatia.

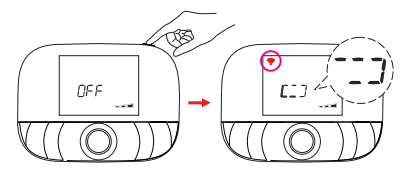

Odată ce aplicația Tellur Smart este instalată pe dispozitiv și ați adăugat dispozitivul inteligent în aplicație, veți putea să-l controlați.

# 7. NU AȚI REUȘIT SĂ ADĂUGAȚI DISPOZITIVUL?

- Asigurați-vă că dispozitivul este pornit.

- Verificați conexiunea WiFi a telefonului.

- Verificați dacă dispozitivul este în modul de asociere. Resetați dispozitivul inteligent pentru a intra în modul de asociere.

 - Verificați ruterul: Dacă utilizați un router dual-band, selectați rețeaua de 2,4 GHz pentru a adăuga dispozitivul. De asemenea, trebuie să activați funcția de difuzare a routerului. Setați metoda de criptare ca WPA2-PSK și tipul de autorizare ca AES sau setați ambele pe "auto".
 - Verificați dacă semnalul WiFi este suficient de puternic. Pentru a menține semnalul puternic, mențineți routerul și dispozitivul inteligent cât mai aproape posibil.

- Modul wireless ar trebui să fie 802.11.b/g/n (protocolul WiFi 6 802.11ax nu este acceptat)
- Asigurați-vă că nu depășiți numărul maxim de dispozitive înregistrate acceptate de aplicație (150).
- Verificați dacă funcția de filtrare MAC a routerului este activată. Dacă da, scoateți dispozitivul din lista de filtre și asigurați-vă că routerul nu interzice conexiunea dispozitivului.
- Asigurați-vă că parola WiFi introdusă în aplicație este corectă.
- Pot controla dispozitivul cu rețeaua 2G/3G/4G?

Atunci când adăugați dispozitivul pentru prima dată, dispozitivul și telefonul trebuie să fie conectate la aceeași rețea WiFi. Odată ce dispozitivul a fost asociat cu succes cu aplicația Tellur Smart, îl puteți controla de la distanță prin intermediul rețelelor 2G/3G/4G.

Cum îmi pot partaja dispozitivul cu familia?

Deschideți aplicația Tellur Smart, accesați "Profile(Profil)" -> "Device sharing(Partajarea dispozitivelor)" -> "Sharing sent(Partajarea trimisă)", selectați "Add sharing(Adăugarea partajării)" și partajați dispozitivul cu membrii familiei adăugați.

Notificare - utilizatorii trebuie să instaleze aplicația Tellur Smart pe dispozitivul lor pentru a vedea dispozitivele partajate.

Cum pot gestiona dispozitivele partajate de alte persoane?

Deschideți aplicația, accesați "Profile(Profil)" > "Device Sharing (Partajarea dispozitivelor)" > "Sharing Received(Partajarea primită)", apoi puteți găsi dispozitivele partajate de alți utilizatori. Pentru a șterge un dispozitiv partajat, trageți cu degetul spre stânga.

### 8. INTEGRARE CU AMAZON ALEXA

Acceseaza meniul principal al aplicatiei Alexa.
 Selecteaza "Skills" / "Skills & Games".

| 000≣sa<br>€ | ar<br>SEARC               | RECEIVED AS A REPORT OF A REPORT OF A REPORT OF A REPORT OF A REPORT OF A REPORT OF A REPORT OF A REPORT OF A R<br>Report of A REPORT OF A REPORT OF A R<br>Report Of A REPORT OF A REPORT OF A REPORT OF A REPORT OF A REPORT OF A REPORT OF A REPORT OF A REPORT OF A REPORT OF A REPORT OF A REPORT OF A REPORT OF A REPORT OF A REPORT OF A REPORT OF A REPORT OF A REPORT OF A REPORT OF A REPORT OF A REPORT OF A REPORT OF A REPORT OF A REPORT |
|-------------|---------------------------|----------------------------------------------------------------------------------------------------|
| Searc       | h                         |                                                                                                    |
| tellur are  | art                       |                                                                                                    |
| 1 Resolt    |                           | Sort Relevance V                                                                                                    |
| 3           | Tellur Smart<br>SmartHome |                                                                                                    |
| Acencia o   | artrai for a botta        | c. senartar lining.                                                                                                    |

| Add Device         |  |
|--------------------|--|
| Lists & Notes      |  |
| Reminders & Alarms |  |
| Contacts           |  |
| Routines           |  |
| Things to Try      |  |
| Skills & Games     |  |
| Activity           |  |
| Help & Feedback    |  |
| Settings           |  |
|                    |  |
|                    |  |

3. Tasteaza Tellur Smart in bara de cautare.

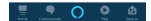

4. Selecteaza aplicatia Tellur Smart si apasa "Enable".

5. Adauga datele de inregistrare folosite in aplicatia Tellur Smart. Aplicatia Tellur Smart este acum integrata cu Alexa si poti incepe sa iti controlezi dispozitivele smart prin comenzi vocale. Daca ti-ai redenumit dispozitivele, asigura-te ca alegi un nume pe care Alexa il poate recunoaste cu usurinta.

Pentru a-ti controla vocal dispozitivele prin Alexa, foloseste comenzi vocale simple si clare. Iata un exemplu pentru termostatul Tellur

### "Alexa, set the thermostat temperature to 25 degrees"

"Alexa, turn on the thermostat"

"Alexa, what is the thermostat temperature "

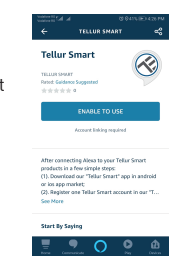

### 9. INTEGRARE CU GOOGLE HOME

Inainte de a folosi Google Home pentru a-ti controla dispozitivele smart, asigura-te ca indeplinesti urmatoarele conditii:

- Ai un dispozitiv Google Home sau un dispozitiv Android cu Google Assistant.
- Ai cea mai recenta versiune a aplicatiei Google Home.
- Ai cea mai recenta versiune a aplicatiei Google (exclusiv Android).
- Ai instalat aplicatia Tellur Smart si ai un cont activ in ea.

Adauga dispozitivele in aplicatia Tellur Smart. Poti sari peste aceasta parte daca ai deja instalate dispozitive prin intermediul aplicatiei.

### Conecteaza-ti contul:

```
1. Intra in pagina de start din Google Home si apasa "+" si 
"Setup device".
```

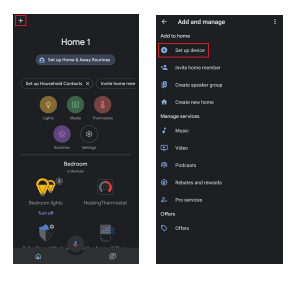

2. Apasa "Add new", introdu Tellur Smart in bara de cautare si selecteaza aplicatia din lista. Selecteaza regiunea/tara contului tau Tellur Smart, introdu contul si parola folosite in Tellur Smart si apasa "Link now".

Dupa ce asociezi camere pentru fiecare dispozitiv, acestea vor aparea in Home Control.

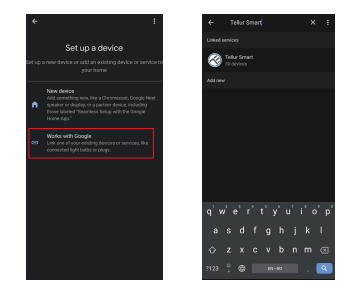

Pentru a-ti controla vocal dispozitivele prin Google Home, foloseste comenzi vocale simple si clare. Iata un exemplu pentru termostatul Tellur:

Ok Google, raise the temperature for thermostat by 2 degrees"

"Ok Google, turn of the thermostat"

"Ok Google, change the thermostat to Auto"

"Ok Google, set the thermostat to 22 degrees

### Informatii privind deseurile de echipamente electrice 🛛 si electronice (DEEE) 🚄

Deseurile de echipamente electrice si electronice (DEEE) pot contine substante periculoase ce au un impact negativ asupra mediului si sanatatii umane, in cazul in care nu sunt colectate separat.

Acest produs este conform cu Directiva UE DEEE (2012/19/UE) si este marcat cu un simbol de clasificare a deseurilor de echipamente electrice si electronice (DEEE), reprezentat grafic in imaginea alaturata.

Aceasta pictograma indica faptul ca DEEE nu trebuie amestecate cu deseurile menajere si ca ele fac obiectul unei colectari separate.

Avand in vedere prevederile OUG 195/2005 referitoare la protectia mediului si 0.U.G. 5/2015 privind deseurile de echipamente electrice si electronice, va recomandam sa aveti in vedere urmatoarele:

- Materialele si componentele folosite la constructia acestui produs sunt materiale de inalta calitate, care pot fi refolosite si reciclate.
- Nu aruncati produsul impreuna cu gunoiul menajer sau cu alte gunoaie la sfarsitul duratei de exploatare.
- Transportati-l la centrul de colectare pentru reciclarea echipamentelor electrice si electronice unde va fi preluat in mod gratuit.
- Va rugam sa luati legatura cu autoritatile locale pentru detalii despre aceste centre de colectare organizate de operatorii economici autorizati pentru colectarea DEEE.